## Manual for Departmental new Registration

#### **Step 1:** Click on SMS (At the Right hand side of the Website)

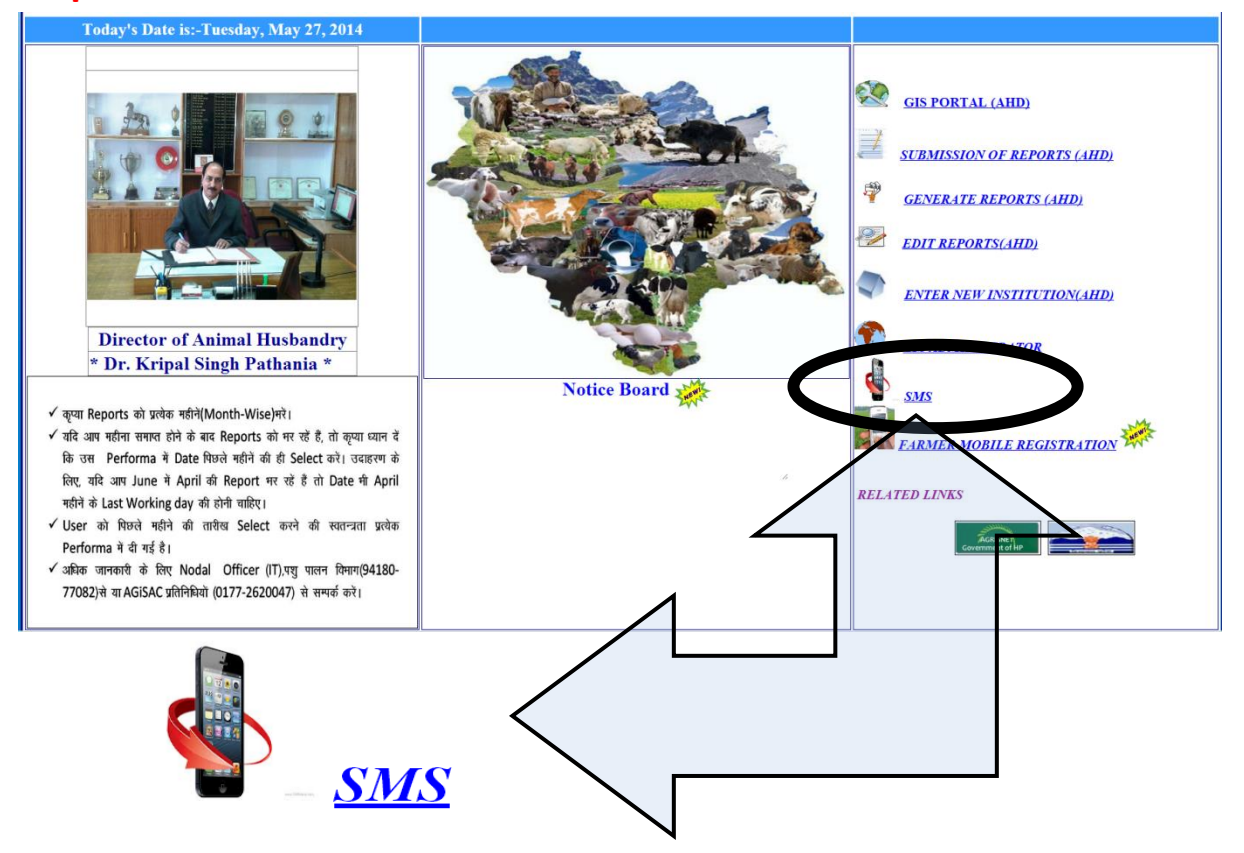

### Step 2: A new Page will open.

Giving three options:-

First:-

Send Departmental SMS

For sending messages within the department.

#### Second:-

Send Farmer SMS

For sending messages to the farmers.

#### Third:-

Departmental New Registration

For new Registration at departmental Level

Select any one depending on your requirement.

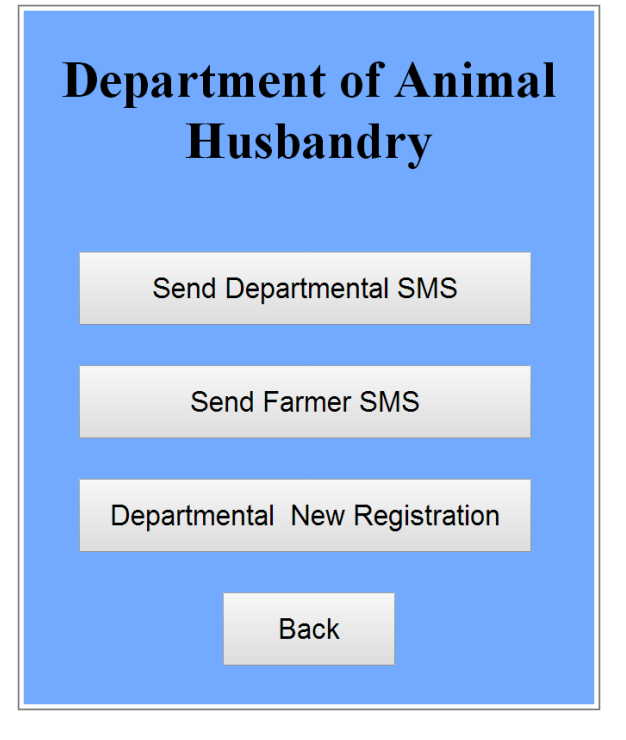

**Step 3**: If you wish to add new Registration to the Department. Click on

Departmental New Registration

Step 4: A new Page will open. Put in the User name and password and click on Login

|           | SM    | S LOGIN |  |
|-----------|-------|---------|--|
| User Name |       |         |  |
| Password  |       |         |  |
|           | Login | Back    |  |

**Step 5:** A new page will open.

|                  |                        | New Registration            |           |  |
|------------------|------------------------|-----------------------------|-----------|--|
| Zone: North Zone | District: Chamba       | Designation Asstt. Director |           |  |
|                  | Post:                  | Name                        | MobileNo: |  |
|                  | State Himachal Pradesh |                             |           |  |
|                  |                        | Insert Back                 |           |  |

First select the zone, to which your new employee belongs to.

|                                         |                        | New Reg       | <u>istration</u> |           |
|-----------------------------------------|------------------------|---------------|------------------|-----------|
| Zone: -Select Zone-<br>-Select Zone-    | • District:            | • Designation | •                |           |
| North Zone<br>Select Zone<br>South Zone | st:                    | Name          |                  | MobileNo: |
|                                         | State Himachal Pradesh |               |                  |           |
|                                         |                        | Insert        | Back             |           |

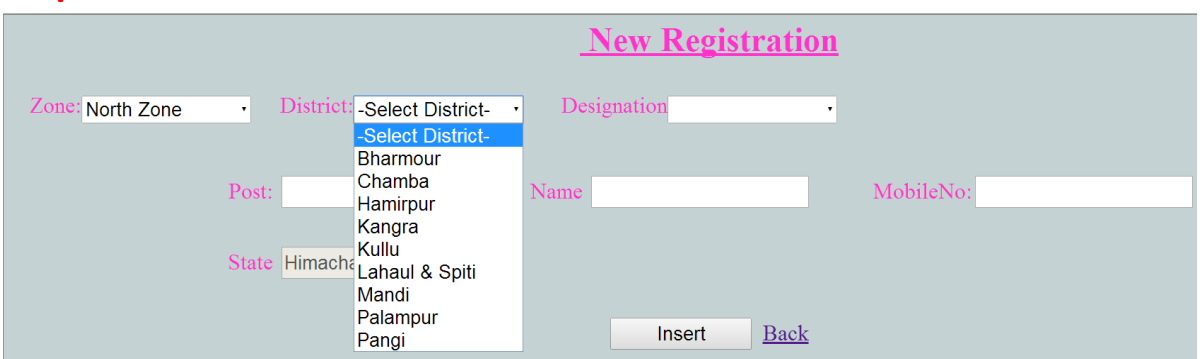

# Step 6: Select District

## Step 7: Select Designation

|                    |                        | New Registration                                                             |           |
|--------------------|------------------------|------------------------------------------------------------------------------|-----------|
| Zone: Headquarters | District: Shimla       | Designation -Select Designatic     -Select Designation-<br>Agrostologist     |           |
|                    | Post:                  | Name AHA<br>Assistant Controller<br>Asst. Director<br>Chief Velu Deservesist | MobileNo: |
|                    | State Himachal Pradesh | Dairy Inspector<br>Deputy Director<br>Director                               |           |
|                    |                        | I <sup>I</sup> Employee of AH<br>Nodal officer (IT)                          |           |
|                    |                        | S.O.<br>Sr. Vety. Officer<br>Statistical Officer<br>TO                       |           |

### **Step 7:** Write the name of the post in the space provided for "Post"

|                                   | New Registration                                                                                                    |           |
|-----------------------------------|----------------------------------------------------------------------------------------------------|-----------|
| Zone: North Zone District: Chamba | Designation       Asstt. Director         -Select Designation-         Asstt. Director         Employee of AH         Sr. Vety. Officer         Vety. Officer         Vety. Pharmacist | MobileNo: |

## **Step 7:** Write the name of the New registered Employee.

|                  |                                 | <u>New Registrat</u>      | tion      |
|------------------|---------------------------------|---------------------------|-----------|
| Zone: North Zone | District: Chamba                | Designation Vety. Officer | •         |
|                  | Post: VO State Himachal Pradesh | Name                      | MobileNo: |

**Step 7:** Write the mobile number of the employee

|                  |                        | New Registrat             | ion       |
|------------------|------------------------|---------------------------|-----------|
| Zone: North Zone | District: Chamba       | Designation Vety. Officer | •         |
|                  | Post: VO               | Name                      | MobileNo: |
|                  | State Himachal Pradesh |                           |           |

**Step 7:** Once all the details are filled. Just click on Insert and New registration is done.

|                  |                        | <u>New Registration</u>   |                      |
|------------------|------------------------|---------------------------|----------------------|
| Zone: North Zone | District: Chamba       | Designation Vety. Officer |                      |
|                  | Post: VO               | Name Anshul Shukla        | MobileNo: 8988058516 |
|                  | State Himachal Pradesh |                           |                      |
|                  |                        | Insert Bak                |                      |